Enjoy Your Workday

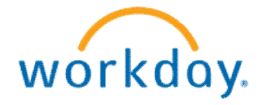

## Logging Into Workday

This document contains instructions in the following areas for logging into Workday:

• Login Screen and Signing In

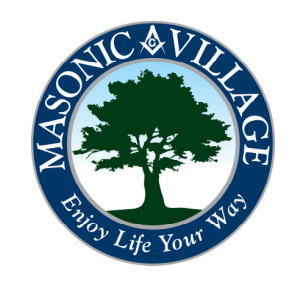

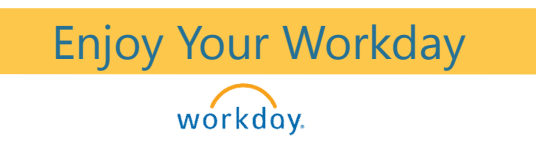

## Signing Into Workday

To login to Workday via web browser (such as Internet Explorer, Google Chrome, or Mozilla Firefox) visit <u>http://workday.masonicvillages.org/login</u> for the latest link.

Once you get to the Sign In to Workday screen enter your Workday User Name, enter your Workday Password, and then click Sign In.

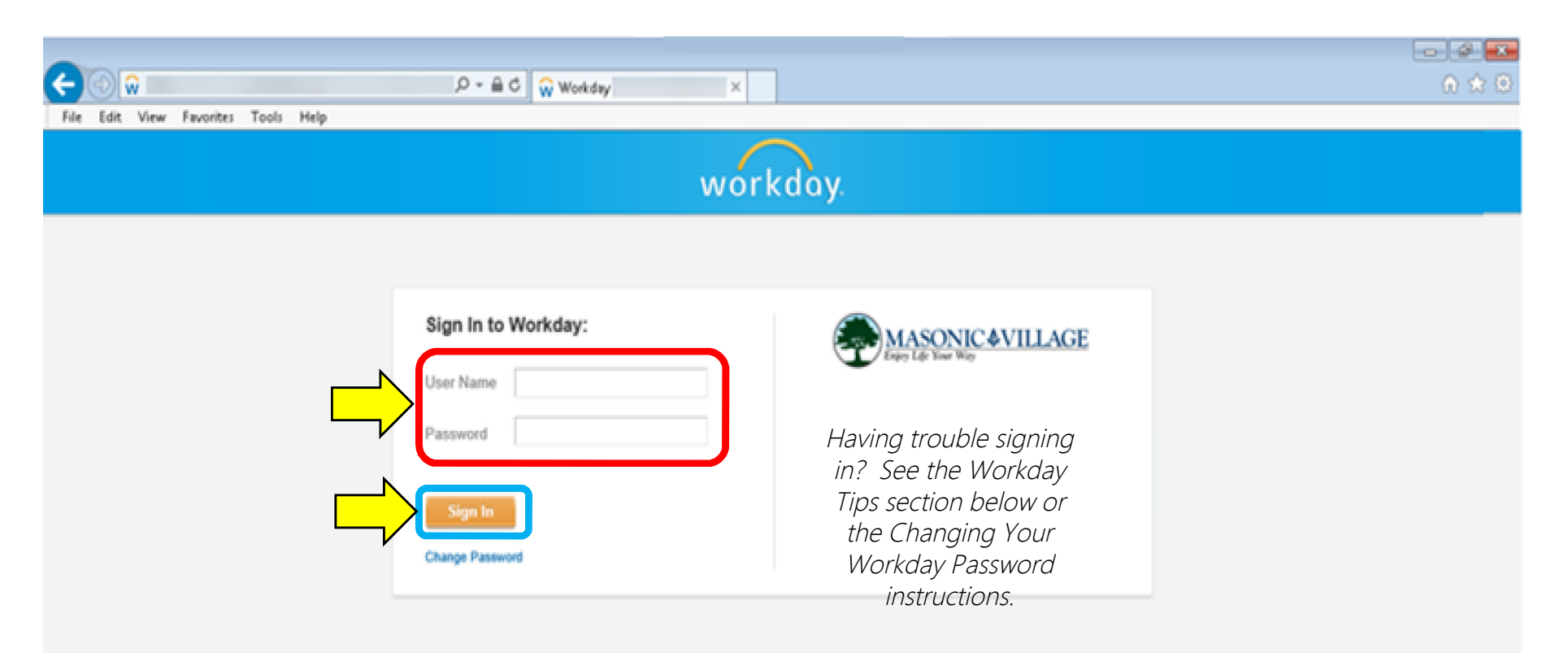

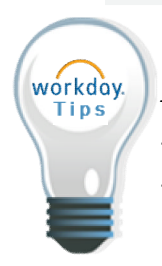

If you are having trouble getting signed in please remember that Workday passwords are case sensitive. Also, try clearing your browser's cache or temporary files. If you are still not able to get signed in please call the IT Help Desk at 717-367-1121 extension 33109.

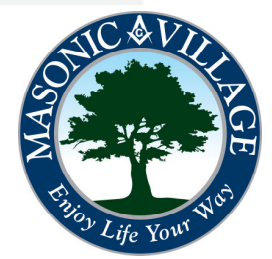